# § 51. Умови відбору записів у запитах

### Вивчивши цей параграф, ми:

познайомимося із правилами визначення умов відбору записів; з'ясуємо, як відбирати записи з таблиць бази даних згідно з умовами; довідаємося про технологію створення запитів із застосуванням параметрів.

#### ====51.1. Призначення й задавання умов відбору записів=

**Умови відбору записів** — це обмеження, що вводяться для визначення записів. Наприклад, замість перегляду всіх учнів школи можна відібрати тих, що навчаються в 11 класі. Для цього потрібно в полі Клас вказати умову виведення значень — 11.

Щоб задати умови відбору записів, у рядок Умова відбору бланка запиту вводять вираз, який може містити знаки порівняння (>, <, =, >=, <=, <>), математичні функції, текстові, числові та інші значення. Наприклад:

- за умовою Україна (або "Україна", або = "Україна") для поля *Назва країни* будуть відібрані такі записи, які містять значення *Україна* в цьому полі;
- за умовою <>"Україна" будуть відібрані всі записи, крім тих, які містять значення *Україна* в заданому полі.

Для поєднання декількох умов можна використовувати операції: And — для визначення записів, що задовольняють відразу обом умовам; Or — для визначення записів, що задовольняють хоча б одній з умов.

Наприклад:

- за умовою >=1.09.2007 And <=31.12.2007 у полі Дата будуть відібрані записи, датовані від 1 вересня до 31 грудня 2007 р. включно;
- за умовою = "Росія" Ог = "Україна" в полі Країна будуть відібрані всі записи, які містять значення Росія або значення Україна. Зауважимо, що такі альтернативні умови можна задавати в різних рядках: у рядкові Умова відбору ввести = "Росія", а в рядкові або ввести = "Україна".

При визначенні умови відбору записів можна використовувати зразок із символами шаблону — зірочки (\*), яка заміняє послідовність будь-яких символів, або знаку питання (?), який заміняє один символ. До таких умов у середовищі СУБД Access додається слово Like. Наприклад:

- за умовою Like "Україн\*" у полі Назва будуть відібрані записи, в яких дані цього поля починаються з літер *Україн*: *Українець*, *Україна*, *Український* тощо;
- за умовою Like "Україн?" будуть відібрані записи, в яких дані поля *Назва* після літер *Україн* містять лише одну літеру: *Україна*, *України* тощо.

### ====51.2. Приклади запитів з умовою відбору=

Продовжимо працювати з базою даних *Географія*. За допомогою запиту дізнаємося, які заповідники було засновано в першій половині XX століття. Створимо запит на вибирання в режимі конструктора. У вікні *Додавання таблиці* виберемо таблиці *Країни* та *Заповідники*. До бланка запиту включимо поля *Назва країни*, *Назва заповідника* та *Рік*. Щоб знайти заповідники, які засновані в першій половині XX століття, слід у бланку запиту для поля *Рік* заповнити рядок *Умова відбору* таким чином: >1900 And <1951. Заповнений бланк запиту та результат виконання запиту відображено на рис. 51.1.

| 🛃 Запит 4 : запит на 1                               | инб-рання | -            |                 |    | ē    | Запит4 : запит н | а вибирання       | _ 🗆 × |
|------------------------------------------------------|-----------|--------------|-----------------|----|------|------------------|-------------------|-------|
| Jacob Arrene                                         |           |              |                 |    |      | Назва країни     | Назва заповідника | Рік   |
| Hasea sarroek                                        | <u> </u>  | Кодярейн     |                 |    | •    | Австрія          | Карвендель        | 1943  |
| Ппаща                                                | /         | Столнари     |                 |    |      | Італія           | Гранд-Парадізо    | 1919  |
| PK I                                                 | <u>.</u>  | Населения    |                 | -1 |      | Італія           | Стельвіо          | 1935  |
| •                                                    |           |              |                 | 1  |      | Угорщина         | Киш-Балатон       | 1946  |
| Conter                                               | -         | -            | Piles.          | -  |      | Угорщина         | Озеро Фехер-То    | 1939  |
| ไฟร าสถางนุ่า                                        | Країни    | Banosigheron | Заповіднічки    |    |      | Україна          | Карпатський запое | 1949  |
| Сортування:<br>Влаедення на екранс<br>Унова відбору: | Ø         | Ð            | >1900 And <1951 |    | *    |                  |                   |       |
| ජන                                                   | <b>.</b>  | 1            |                 | 1  | ] За | пис: 🚺 🔳         | 1 🕨 🕨 🕨 is (      | 5     |

Рис. 51.1. Запит з умовою відбору записів

Розглянемо другий приклад. Із бази даних *Географія* відберемо відомості, що стосуються заповідників України та Угорщини. Для цього можна в бланк запиту для поля *Назва країни* в рядок *Умова відбору* ввести "Україна" Ог "Угорщина", чи скористатися рядком альтернативної умови *або*: в рядкові *Умова відбору* ввести Україна та в рядкові *або* ввести Угорщина (рис. 51.2). У результаті виконання запиту одержимо таблицю, в якій відображено відомості щодо заповідників України та Угорщини.

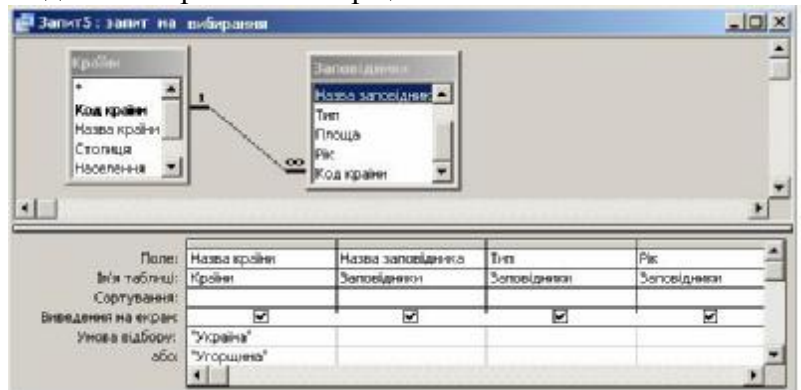

Рис. 51.2. Запит з альтернативною умовою

Можна задавати умови відбору записів для одного або декількох полів запиту й розташовувати їх в одному або різних рядках. Наприклад, для пошуку країн, в яких національний парк засновано у 30-х рр. ХХ століття, слід заповнити рядок Умова відбору для полів Тип та *Рік* таблиці Заповідники. Для поля *Тип* увести умову "Національний парк", а для поля *Рік* — умову >1929 And <1940. Бланк запиту та результат його виконання виглядатиме, як на рис. 51.3.

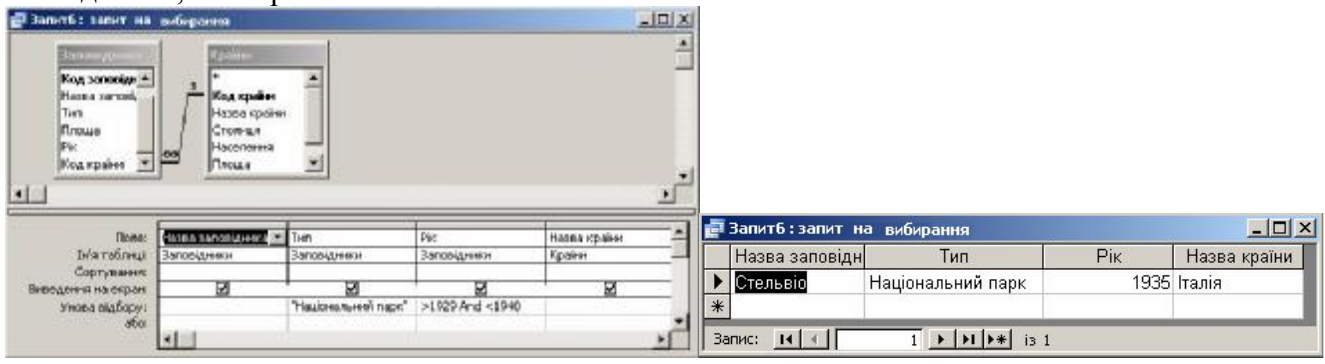

Рис. 51.3. Запит з двома умовами

Запис однієї із зазначених умов у рядкові або дозволить одержати відомості щодо країн, де є національні парки, засновані в будь-якому році, або заповідники всіх типів, засновані в 30х pp. XX століття. Бланк запиту та результат його виконання продемонстровано на рис. 51.4.

| 🛃 Запит 7 : запит на ви                         | барання                        |                    |                     |                 |   |    |               |                                          |                      |           |
|-------------------------------------------------|--------------------------------|--------------------|---------------------|-----------------|---|----|---------------|------------------------------------------|----------------------|-----------|
| Носеа країни —<br>Стазник<br>Наскланик<br>Плоца | Hassa 3<br>Ten<br>Prome<br>Pic | onoei              |                     |                 | • | -  | Запит7: запит | на вибирання                             |                      | -   D   × |
| Inpanop 📃                                       | - Kou spa                      | 999 II             |                     |                 | - |    | Назва країни  | Назва заповідн                           | Тип                  | Рік       |
|                                                 |                                |                    |                     |                 | - | •  | Бельгія       | Лес і Ломм Ард                           | Національний парк    | 1954      |
| Dates                                           | from a product                 | • Hama tartel news | Tem                 | Plec            | - |    | Італія        | Гранд-Парадізс                           | Національний парк    | 1919      |
| IN'S THEFT                                      | Крани                          | Senosiaweni        | 3anosiaeeese        | Sancela-wor     | _ |    | Італія        | Стельвіо                                 | Національний парк    | 1935      |
| Сортувания:                                     | 2                              | R                  | R                   | R               | - |    | Угорщина      | Озеро Фехер-Т                            | Орнітологічний запов | 1939      |
| Унови відбору:                                  | <u> </u>                       |                    | "Національний паре" |                 |   | *  |               | 1 10 10 10 10 10 10 10 10 10 10 10 10 10 |                      |           |
| afa                                             | 1                              |                    |                     | >1929 And <1940 | 2 | За | пис: и и      | 1 + + +                                  | <b>*</b> is 4        |           |

Рис. 51.4. Запит з двома умовами, записаними у різних рядках

## 

Уведення конкретних значень до бланка запиту певним чином обмежує застосування створеного запиту. Так, для від-ображення відомостей про заповідники України потрібно створити один запит, про заповідники Італії — другий, Росії — третій тощо. У середовищі СУБД Access можна створити універсальний запит, в якому конкретну назву країни користувач буде вводити під час виконання запиту в діалоговому вікні. Для виведення діалогового вікна застосовується *параметр запиту*.

Параметр запиту зазвичай визначається в рядкові Умова відбору. Для поля, за яким відбувається відбір записів, у рядкові Умова відбору записують текст-підказку у квадратних дужках. При виконанні запиту цей текст буде виведено в діалоговому вікні, а введене користувачем значення застосовано як критерій відбору.

Наприклад, створимо запит, за допомогою якого відобразимо відомості щодо заповідників введеної користувачем країни.

| Введіть значення пара | аметра <b>?</b> 🗙 |
|-----------------------|-------------------|
| Введіть назву країни  |                   |
|                       |                   |
|                       |                   |
| ОК                    | Скасувати         |

Рис. 51.5. Діалогове вікно для введення значення параметра запиту

До бланка запиту перетягнемо поле Назва країни таблиці Країни, у рядок Умова відбору цього поля введемо текст [Введіть назву країни] та знімемо позначку виведення поля на екран.

Далі перетягнемо інші поля з таблиці Заповідники. При виконанні запиту з'явиться діалогове вікно з текстом-підказкою (рис. 51.5).

При введенні конкретного значення (наприклад, Україна) буде відображено таблицю з відомостями про заповідники України (рис. 51.6). При наступному виконанні цього запиту в діалоговому вікні можна ввести інше значення, унаслідок чого буде відображено таблицю з відповідними даними про заповідники.

|   | Назва заповідника     | Тип                    | Площа | Рік  |
|---|-----------------------|------------------------|-------|------|
| • | Карпатський заповідни | Біосферний заповідник  | 12600 | 1949 |
| - | Дунайський заповідни  | Національний заповідни | 46403 | 1998 |
| * |                       |                        |       |      |

Рис. 51.6. Результат виконання запиту з параметром

### ВИСНОВКИ

Для відбору записів із таблиць бази даних, що задовольняють певним умовам, при створенні запиту визначають обмеження, які називають умовами відбору. Умови відбору задають у бланку запиту в рядках *Умова відбору* та *або.* Умовою є вираз, який може містити знаки порівняння, математичні функції, текстові, числові та інші значення. Для поєднання кількох умов використовують операції And і Or. При визначенні умови можна використовувати символи шаблону. СУБД Access надає можливість створювати параметричні запити, в яких конкретні значення умови вводяться користувачем під час виконання запиту.

#### Контрольні питання та вправи

- 1. Обмеження при виборі записів задають у бланку запиту в рядкові:
  - а) Поле;
    б) Сортування;
    в) Виведення на екран;
    г) Умова відбору.

2. Для поєднання умов у рядкові Умова відбору можна використовувати операції:

a) Та; б) Або; в) And; г) Or.

3. За умовою <100 And <>93 будуть відібрані записи, що містять такі значення відповідного поля:

a) 10;
δ) 93;
B) 93, 3;
Γ) 100.

4. За умовою Like "733-??\*" в полі Телефон будуть відібрані записи, що містять такі номери телефонів:

a) 733-1;
δ) 733-16;
B) 733-16-5;
Γ) 733-16-52.

5. У бланку запиту при визначенні параметра запиту записують у квадратних дужках:

- а) конкретне значення для пошуку;
- б) математичний вираз;
- в) текст-підказку для користувача;
- г) назву запиту.

6. Наведіть приклади значень, що задовольняють умовам:

- 1) Like "До \*обачення"
- 2) Like "До ?обачення"
- 3) >1000
- 4) <>30.05.06
- 5) "Бельгія" Ог "Україна"
- 7. Наведіть умову для пошуку записів деякої бази даних, що містять:

1) текст Інформатика в полі Предмет;

- 2) дати в діапазоні від 1 січня 2007 р. до 25 травня 2007 р. у полі Дата;
- 3) дати після 1 січня 2007 р. у полі Дата;
- 4) прізвища, які починаються з літери «Р» у полі Прізвище.

- 8. У базі даних Географія створіть запити для пошуку:
  - 1) заповідників, створених після 1950 р.;
  - 2) заповідників, які займають площу понад 10 000 га;
  - 3) заповідників, назва яких починається з літери «К»;
  - 4) країн, що займають площу понад 100 тис. км<sup>2</sup>;
  - 5) країн, назва яких закінчується на літеру «я».
- 9. У базі даних Географія створіть запити для пошуку:

1) країн, в яких засновано заповідники у 50-х рр. ХХ ст.;

2) заповідників, розташованих в Італії та Польщі;

3) країн, де є Національний парк, заснований після 1930 р.;

4) країн, в яких заповідник або обіймає площу, меншу ніж 10 000 га, або заснований раніше 1940 р.

- 10. У базі даних Географія створіть запит із параметром для пошуку:
  - 1) площі і столиці певної країни;
  - 2) назв і типів заповідників, заснованих у певному році;
  - 3) назв заповідників, які розташовані в певній країні.

11. У базі даних *Географія* бланк запиту заповнено, як на рис. 51.7. Які дані будуть виведені в таблицю при його виконанні?

| Крайни                                                                         |                                           |                                             |          |
|--------------------------------------------------------------------------------|-------------------------------------------|---------------------------------------------|----------|
| *<br>Код країни<br>Назва країни<br>Столиця<br>Населения                        |                                           |                                             |          |
|                                                                                | 1                                         |                                             | ▶        |
|                                                                                | Ц<br>Назва країни                         | Столиця                                     | •        |
| Поле:<br>Iм'я таблиці:                                                         | Чазва країни<br>Країни                    | Столиця<br>Країни                           |          |
| Поле:<br>Ім'я таблиці:<br>Сортування:<br>Виведення на екран:                   | Ч<br>Иназва країни<br>Країни<br>Г         | <ul> <li>Столиця</li> <li>Країни</li> </ul> | <u>•</u> |
| Поле:<br>Ім'я таблиці:<br>Сортування:<br>Виведення на екран:<br>Умова відбору: | Ч <mark>назва країни</mark><br>Країни<br> | Столиця<br>Країни Like "Б*"                 |          |

Рис. 51.7. Запит до бази даних Географія

12. У базі даних співробітників (див. завдання 12 § 47) створіть запит з параметром для пошуку:

1) співробітників, що працюють у зазначеному відділі;

2) відомостей про відділ, в якому працює з певним прізвищем співробітник;

3) відомостей про співробітника (ім'я, по батькові, посада, назва відділу, робочий телефон) за введеним прізвищем.

альтернативна умова, умова відбору записів, параметр запиту